# 暗証番号保存設定変更

### LION FX for Android

暗証番号の入力方法についての設定を変更することができます。

| Ξ.      |          | リスト | パネルS パ   | ネルL <u></u> |
|---------|----------|-----|----------|-------------|
| 通貨      | BID      | SP  | ASK      | 前日比         |
| USD/JPY | 113.766  | 0.8 | 113.774  | ▼0.412      |
| EUR/JPY | 128.714  | 0.5 | 128.719  | ▼2.151      |
| GBP/JPY | 154.642  | 1.3 | 154.655  | ▼0.539      |
| AUD/JPY | 82.481   | 0.7 | 82.488   | ▼0.379      |
| NZD/JPY | 76.525 🔺 | 1.0 | 76.535 🛦 | ▼0.575      |
| CAD/JPY | 90.813   | 1.7 | 90.830   | ▼0.488      |
| CHF/JPY | 124.162  | 3.0 | 124.192  | ▼0.273      |
| ZAR/JPY | 7.453    | 1.0 | 7.463    | ▼0.035      |
| TRY/JPY | 8.503    | 1.9 | 8.522    | ▼0.022      |
| EUR/USD | 1.13135  | 0.4 | 1.13139  | ▼0.01013    |
| GBP/USD | 1.35905  | 1.0 | 1.35915  | ▼0.00615    |
| EUR/GBP | 0.83247  | 1.0 | 0.83257  | ▲0.00165    |
| AUD/USD | 0.71922  | 0.9 | 0.71931  | ▼0.00347    |
| EUR/CHF | 1.03653  | 3.0 | 1.03683  | ▼0.00134    |
|         |          |     |          |             |

①画面左上のメニューキーをタップします。

|   | <a>Ĩ</a> LIONFX |         |     |  |  |
|---|-----------------|---------|-----|--|--|
|   | レート/ヲ           |         | 通   |  |  |
| 1 | 4               | レート一覧   | USE |  |  |
|   | <u>}</u>        |         | EUF |  |  |
|   | ((†µ))          | レート通知   | GBF |  |  |
|   | ポジショ            | ン/注文    | AUL |  |  |
|   | P               | ポジション一覧 | NZE |  |  |
|   |                 | 注文一覧    |     |  |  |
|   |                 |         | CAE |  |  |
|   |                 | クイック注文  | СНЕ |  |  |
|   |                 | 注文      | ZAF |  |  |
|   | ·<br>之          | ポジション集計 | TRY |  |  |
|   | B (             | スワップ振替  | EUF |  |  |
|   | 履歷              |         | OBE |  |  |
|   | ď               | 注文履歴    | GBF |  |  |
|   |                 | 4-5-8-5 | EUF |  |  |
|   |                 | 利正腹腔    | AUE |  |  |
|   | ₩¥              | 入出金履歴   | FUE |  |  |
|   | 期間集計            | 物明投补体型  |     |  |  |
|   |                 | 别间损益朱訂  |     |  |  |
|   | _               |         | レート |  |  |

メニューが表示されます。

|   |               | <b>E LIONFX</b> |      |
|---|---------------|-----------------|------|
|   | 口座            |                 | 通)   |
|   | Y             | 出金依頼            | USE  |
|   | FX マ<br>七 CFD | 口座振替            | EUF  |
|   | 登録<br>情報      | 登録情報            | GBF  |
|   | 8             | 通知メール設定         | AUE  |
|   | Ø             | ターゲットメール設定      | NZC  |
|   | 123           | マイナンバー登録        | CAE  |
|   | PASS          | パスワード変更         | CHF  |
|   | •             | 暗証番号変更          | ZAF  |
|   | ••••          | 暗証番号保存設定変更      | TRY  |
|   | <b>.</b>      | 報告書ダウンロード       | GBF  |
|   | 設定            |                 |      |
|   | ¥£<br>€\$     | 通貨ペア表示設定        | EUR  |
|   | ₹<br>Ç        | 通貨ペア別注文設定       | AUE  |
|   | **            | 注文初期值設定         | EUR  |
| 7 | П¢            |                 | レート・ |

③ メニューをスクロールさせて、 【暗証番号保存設定変更】をタップします。

#### 暗証番号保存設定変更

# 暗証番号保存設定変更

### LION FX for Android

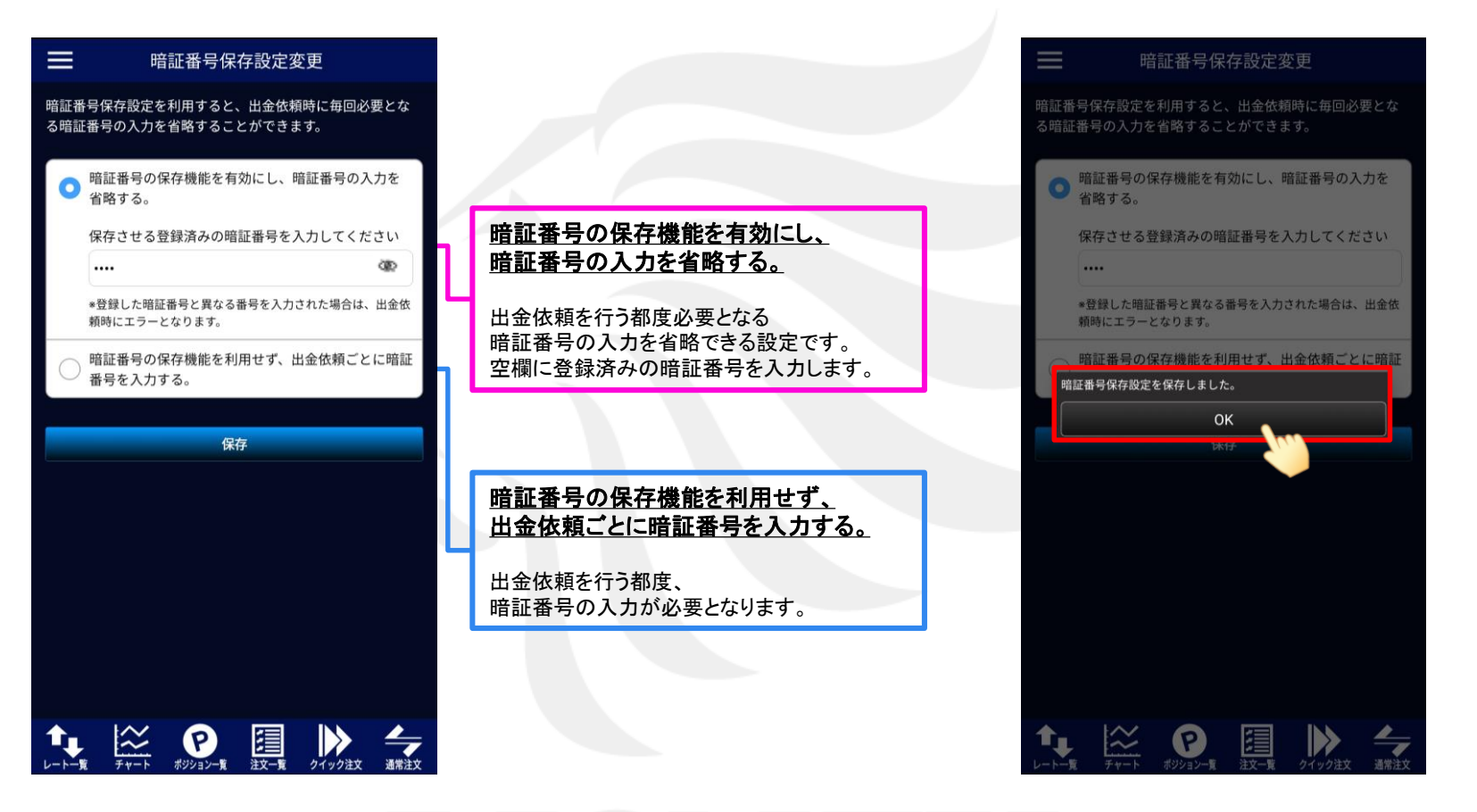

④【暗証番号保存設定変更】画面が表示されます。
画面のご案内をよくご確認いただき、暗証番号の
入力方法について選択し、【保存】ボタンをクリックします。

⑤ 暗証番号保存設定が保存されました。 【OK】ボタンをタップしてメッセージを閉じます。